#### Overview

This guide provides instructions on how to remotely access SSH, RDP, Web App and database resources via any standard web browser.

**NOTE:** If you need to use native clients, then please request native client support from your administrator.

# Welcome to secure resource access portal

Access Portal URI: <MAMORI SERVER IP> Access is authenticated via configured directory and multi-factor providers

This guide covers :

- 1. Pre-requisites
- 2. First time portal login setup 2FA
- 3. RDP access
- 4. SSH access
- 5. Web App access
- 6. Secret access
- 7. Database Web SQL access

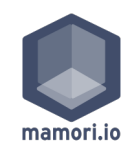

### **Pre-requisites**

- Login credentials
- Mobile 2FA App

To follow this guide you will need the following items:

#### **1. A Directory Account**

If you don't have one, then contact your administrator.

### 2. Install the Mamori.io 2FA mobile application

iOS App Store: search for mamori 2FA Android App Store: search for mamori.io

Note :

When you install the mobile application it will ask you to scan a QR code. This login QR code is displayed the first time you login to the access portal.

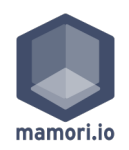

## Portal Login

#### **Step 1/3**

- 1. Login with your AD credentials
- 2. Scan 2FA QR Code
- 3. Login with AD & 2FA

**Login** to <u>https://YOUR MAMORI SERVER/</u> with your provided credentials

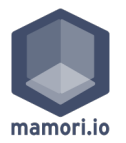

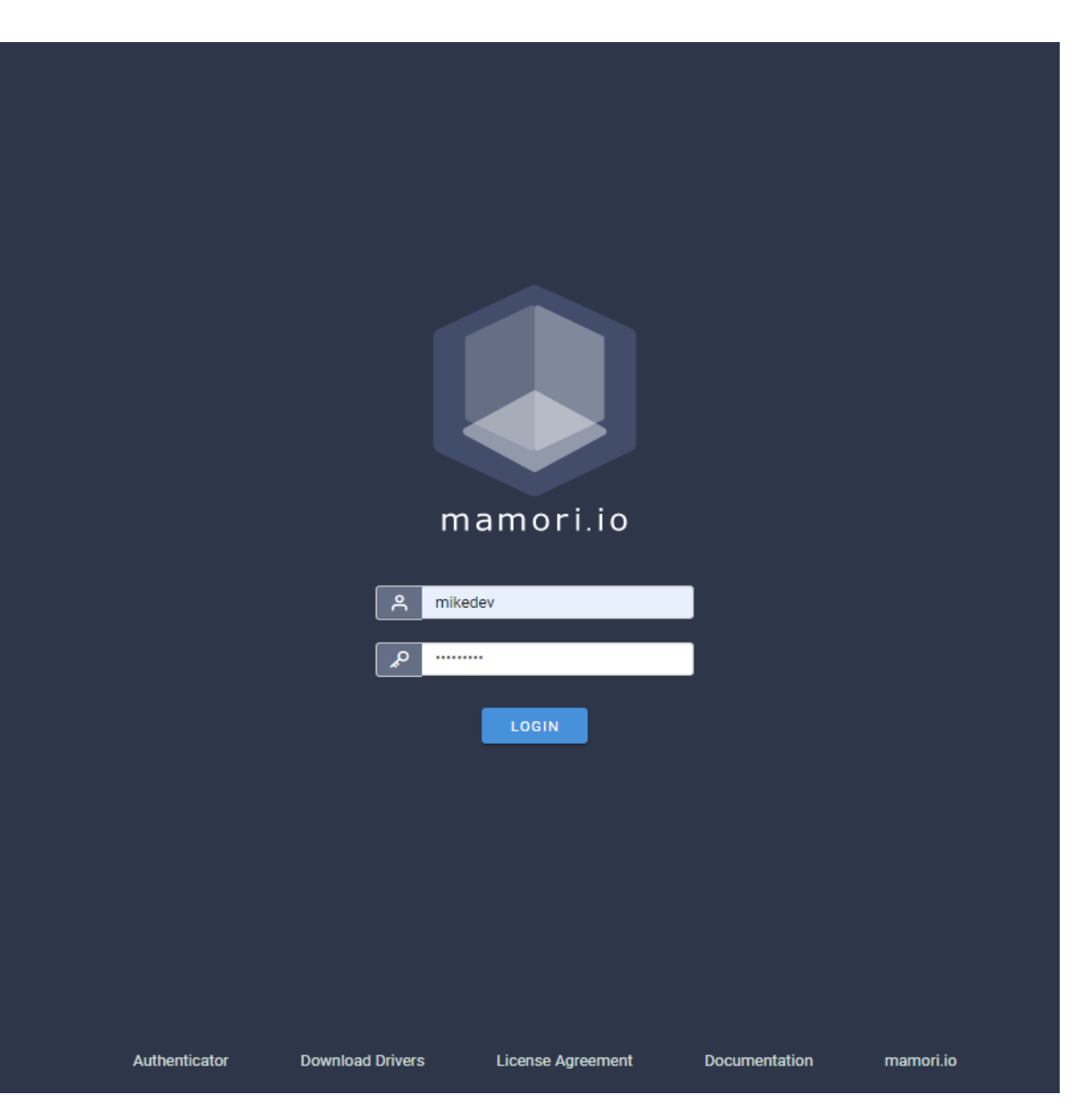

### **Portal Login**

Step 2/3

- Login with your AD credentials
- 2. Scan 2FA QR Code
- Login with AD & 2FA

#### **Scan** the displayed QRCode with the mamori.io mobile app

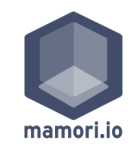

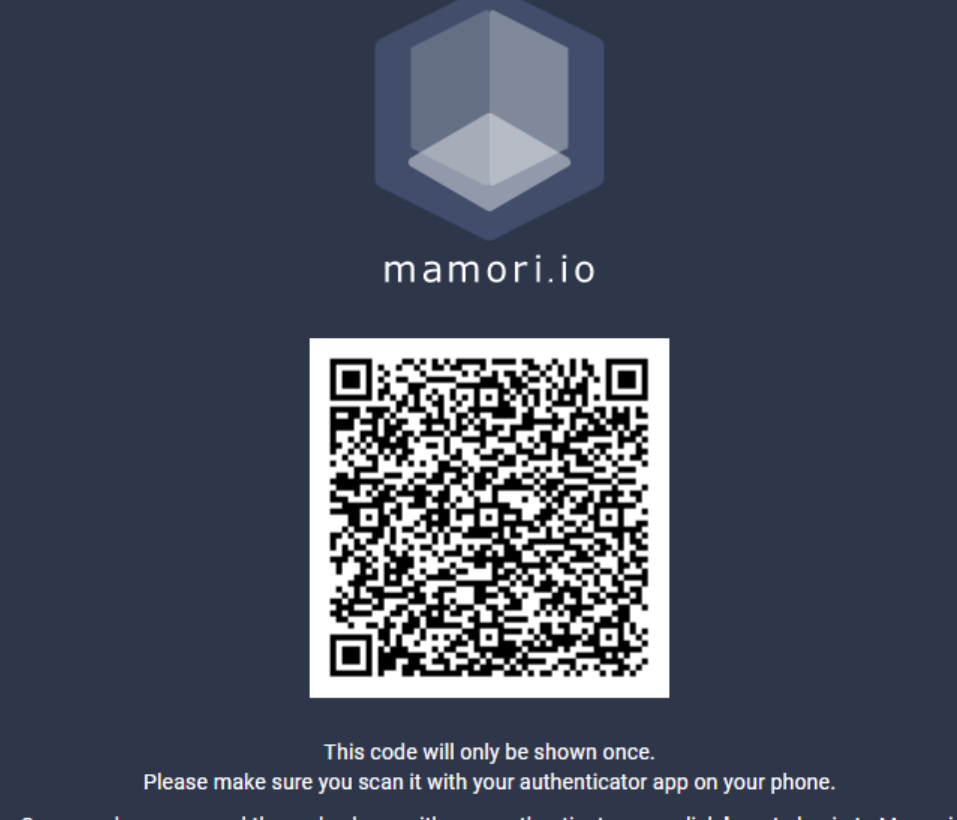

Once you have scanned the code above with your authenticator app, click here to log in to Mamori.

## Portal Login

Step 3/3

- 1. Login with your AD credentials
- 2. Scan 2FA QR Code
- 3. Login with AD & 2FA

**Login** to <u>https:// YOUR MAMORI SERVER /</u> again with your credentials and click **Accept** on the mobile app

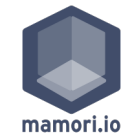

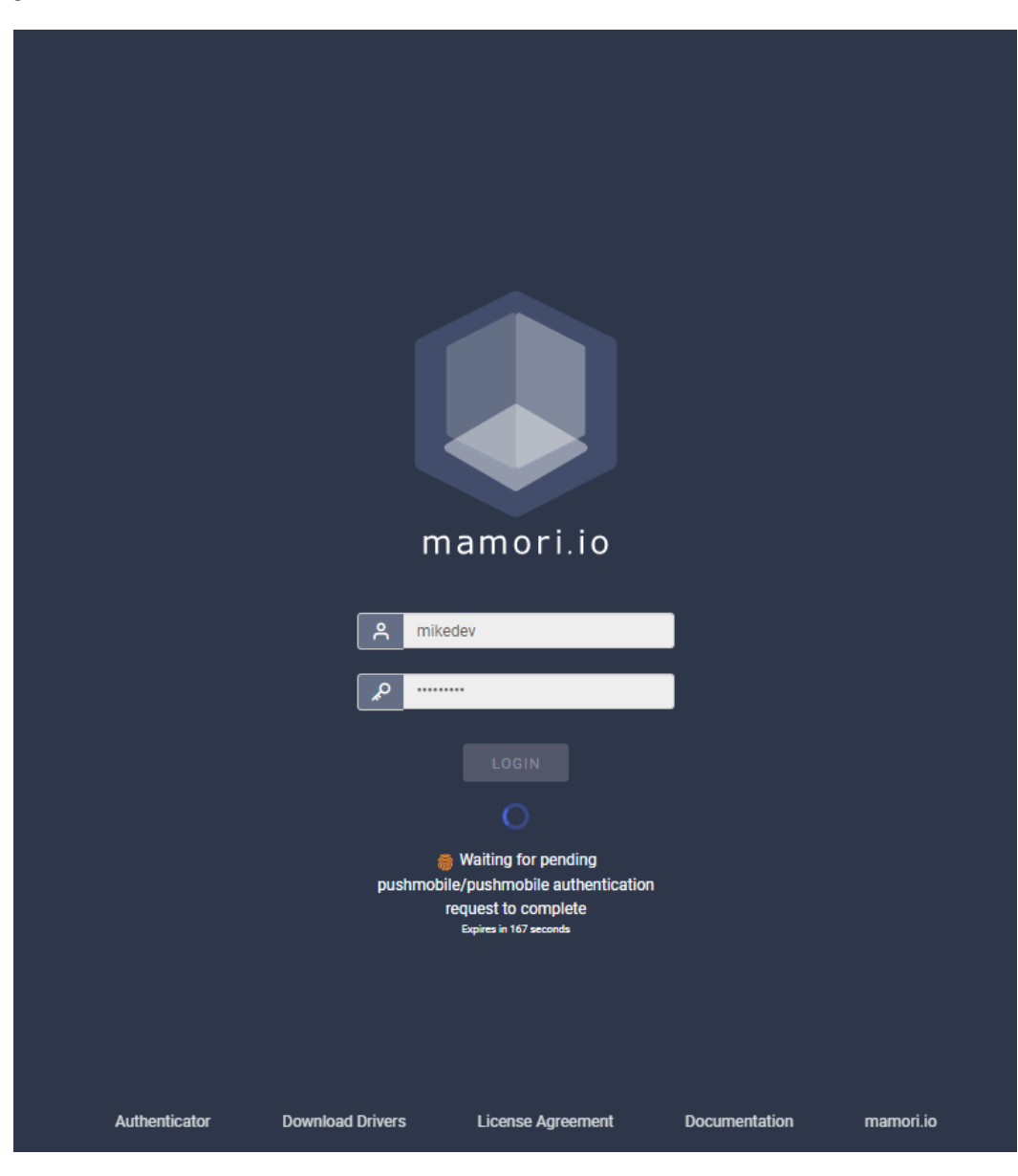

### **Portal Login**

**2FA Setup Complete** 

You will need to do this for both production and DR servers.

Your 2FA and mobile device registration is complete.

Next steps in the guide are for connecting to

- Remote Desktop
- SSH
- HTTP/S
- Secret
- Database WebSQL Access

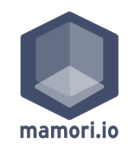

### **RDP Access**

- 1. Login to the access portal
- Click on Remote Desktops & Connect (you will be 2FA verified on every new RDP connection)

#### **Click on Remote Desktops & Connect**

If the connect button is not available, then click on request access.

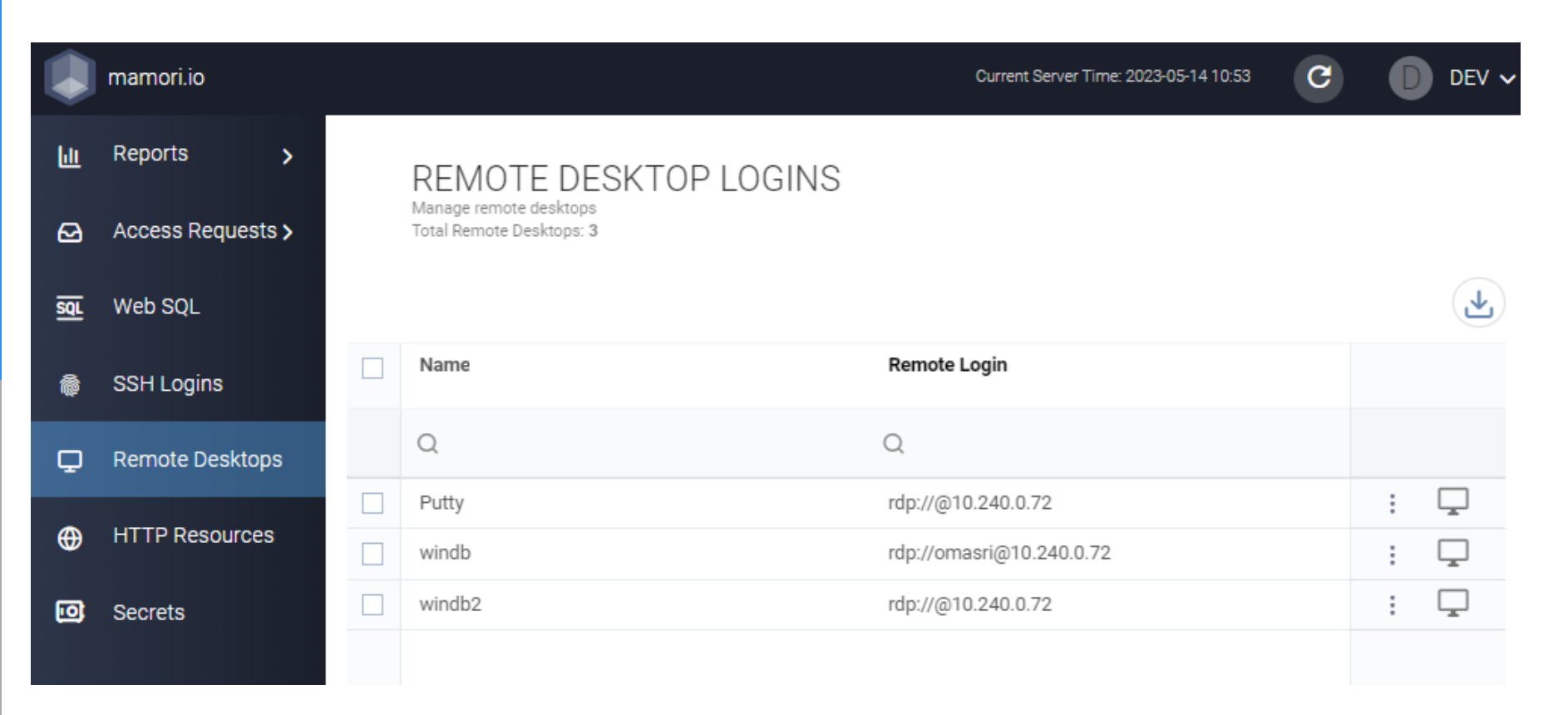

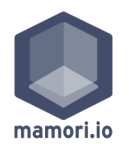

## **SSH Access**

#### Login to the access portal 1.

Launch the desired SSH server 2.

#### **Click on SSH Logins & Connect**

Reports

Secrets

ш

ً⊡

SQL

۲

•••

If the connect button is not available, then click on request access.

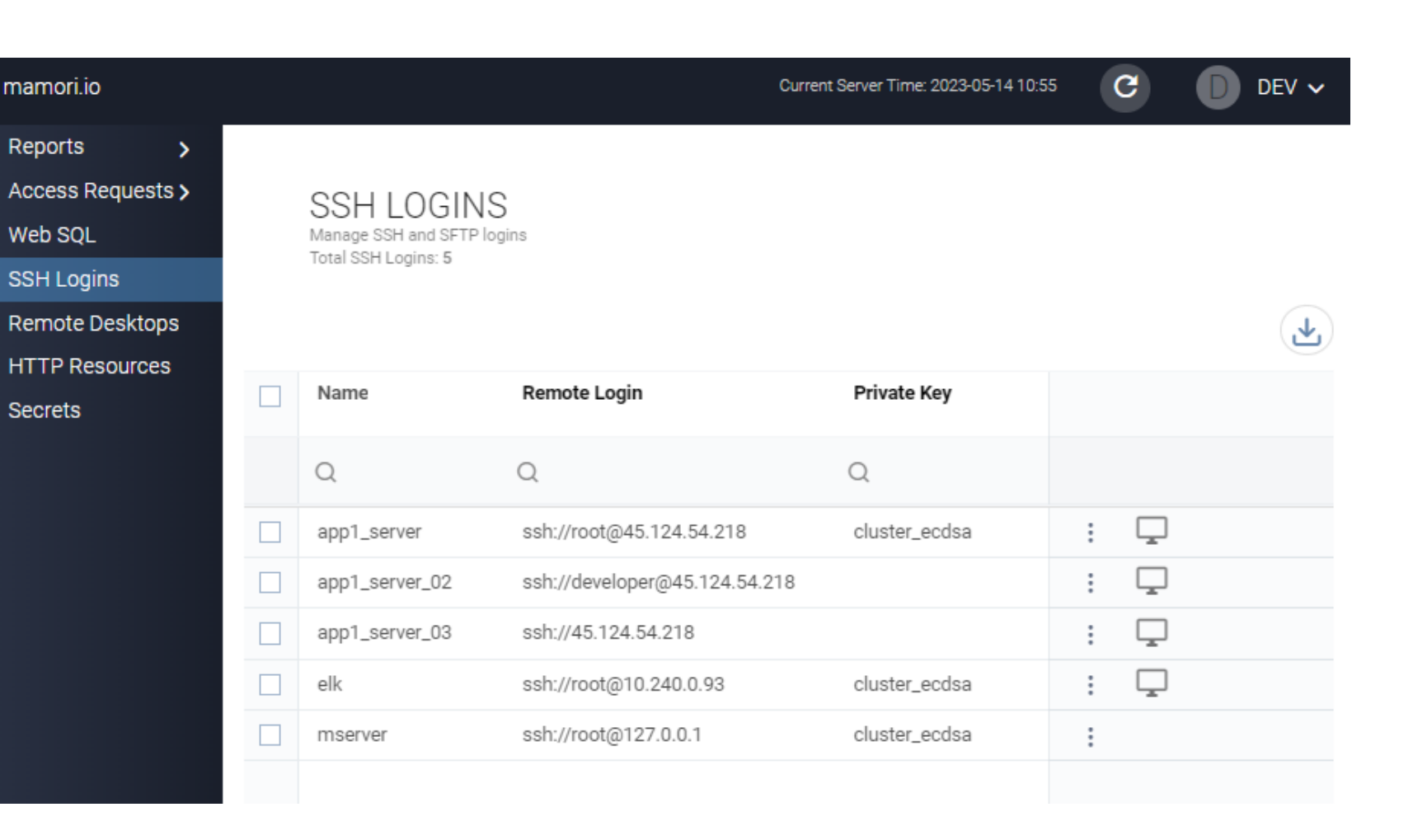

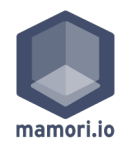

### Web APP Access

1. Login to the access portal

2. Launch the desired resource

#### **Click on HTTP Resources & Connect**

If the connect button is not available, then click on request access.

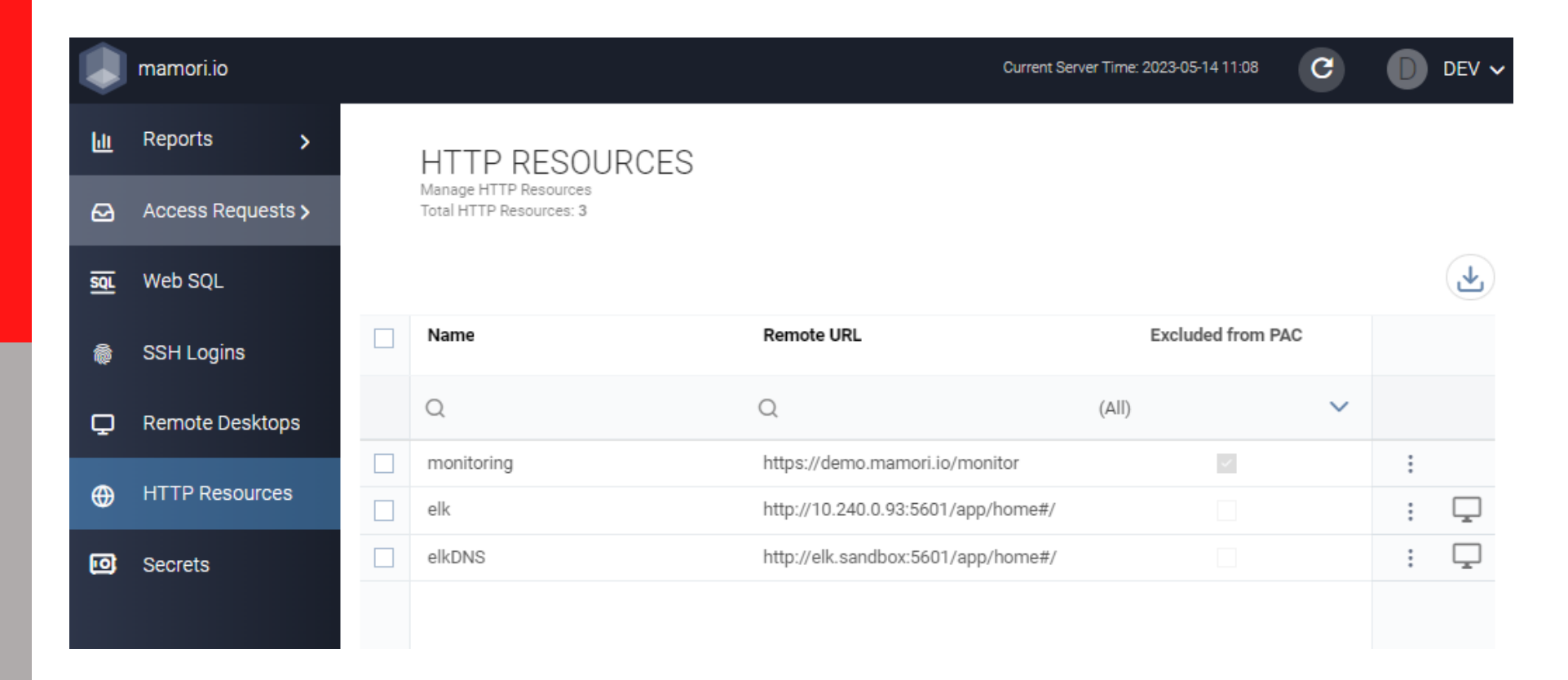

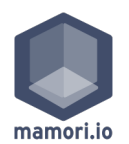

### **Secret Access**

- 1. Login to the access portal
- 2. Launch the desired SSH server

#### **Click on Secrets & Reveal**

If the reveal button is not available, then click on request access.

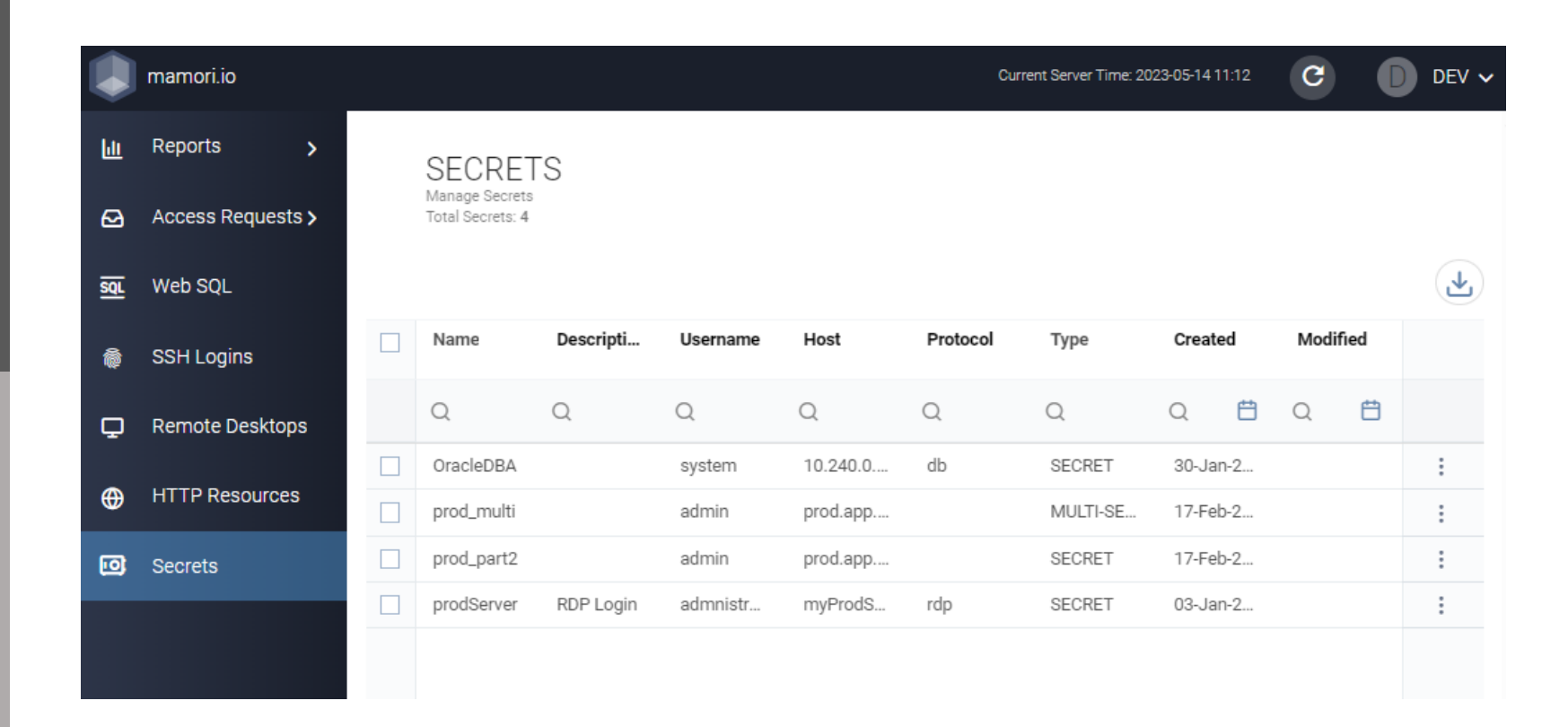

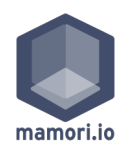

### Database Access

- 1. Login to the access portal
- 2. Select the target database
- 3. Run queries

#### **Click on Web SQL & Select Database**

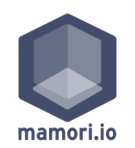

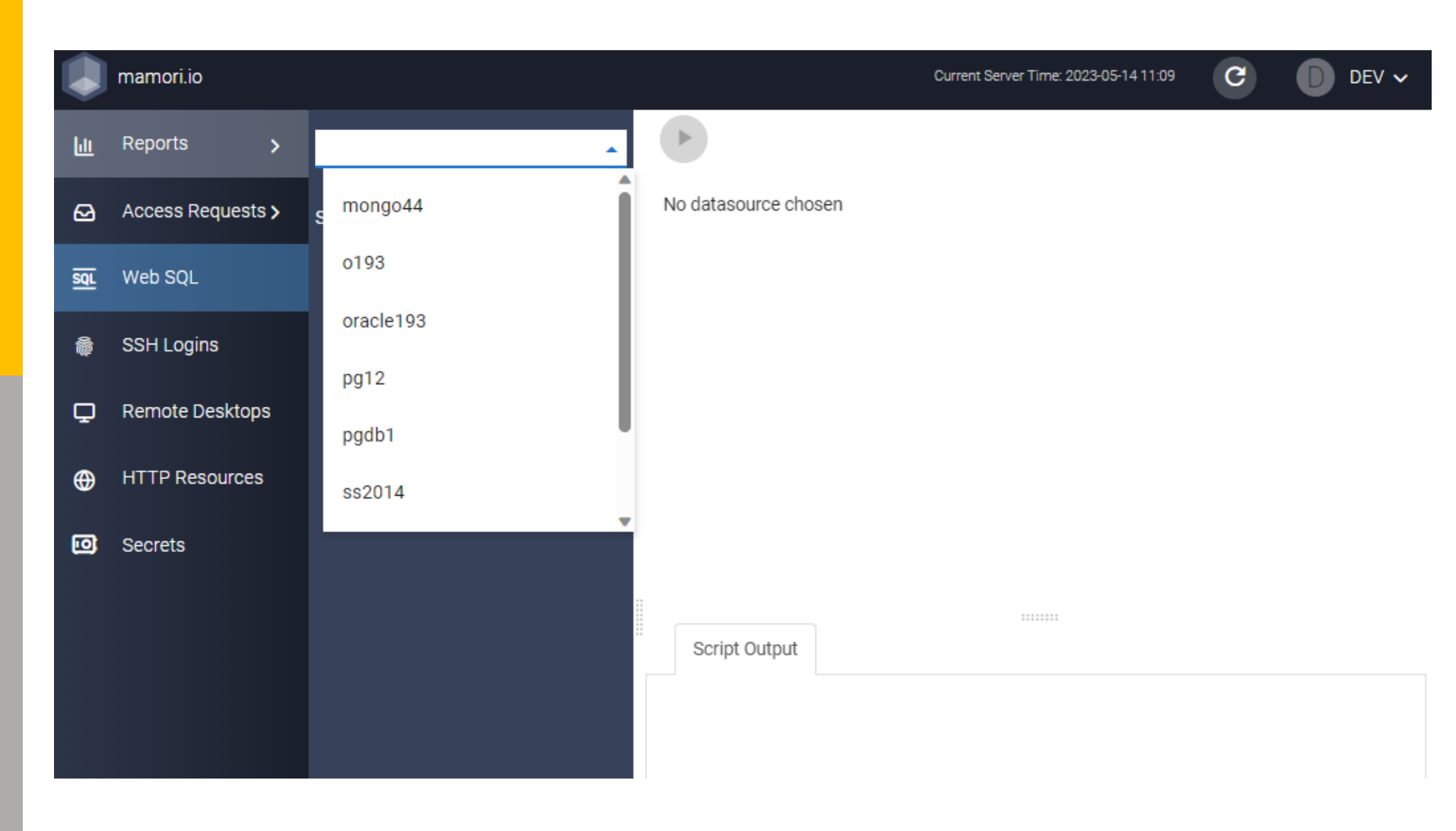

### Database Access

Step 3/3

- 1. Login to the access portal
- 2. Select the target database
- 3. Run queries

#### Note:

Masking and encryption policies will apply

#### **Enter Query and Click Run button**

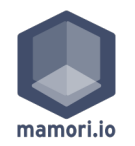

|            | mamori.io         | Current Server Time: 2023-05-14 11:10 C DEV 🗸 |                                 |                          |                                         |                        |                  |                        |             | DEV 🗸            |          |
|------------|-------------------|-----------------------------------------------|---------------------------------|--------------------------|-----------------------------------------|------------------------|------------------|------------------------|-------------|------------------|----------|
| <u>Lit</u> | Reports >         | BACK                                          |                                 | D                        |                                         |                        |                  | statement delimit<br>; | er          | Fetch 1000 Row   | s v      |
| ً          | Access Requests > |                                               |                                 | 1 select #               | ⁺ from                                  | DEMO.CUST              | TOMER_PII;       |                        |             |                  | Î        |
| SQL        | Web SQL           |                                               |                                 | 3 select #<br>4 select # | ⁺ from<br>⁺ from                        | SYS.ALL_(<br>ALL_OBJE( | OBJECTS;<br>CTS; |                        |             |                  |          |
| ê          | SSH Logins        |                                               |                                 | 6<br>7 select *          | t from                                  | SYSTEM. AL             | LL_OBJECTS;      |                        |             |                  |          |
| Q          | Remote Desktops   |                                               |                                 | 8<br>9 select 🕫          | t from                                  | PUBLIC.AL              | LL_OBJECTS;      |                        |             |                  |          |
| <b>()</b>  | HTTP Resources    |                                               | Script Output Results 1 10 rows |                          |                                         |                        |                  |                        |             |                  |          |
| 0          | Secrets           |                                               | Μ                               | ISISDN                   | FIRST                                   | NAME                   | LAST_NAME        | ADDRESS                | EMAIL       |                  | CITIZE   |
|            |                   |                                               | -2                              | 099376690                | XXXXXXXXXXX                             |                        | XXXXX            | XXXXX                  | XXXXXXXXXXX | @XXXXXX . com    | 106662   |
|            |                   |                                               | : -2                            | 099376689                | XXXXXXXXXXXXXXXXXXXXXXXXXXXXXXXXXXXXXXX |                        | XXXXXX           | XXXXXX                 | XXXXXXXXX   | XXXXXXX.com      | 106662   |
|            |                   |                                               | -2                              | 099376688                | XXXXXXXXXXXXX                           |                        | XXXXXXXX         | XXXXXXXXX              | XXXXXXXXXXX | XXX@XXXXXX.com   | 106662   |
|            |                   |                                               | -2                              | 099376687                | XXXXXXX                                 | XXXXXX                 | XXXXXXXX         | XXXXXX                 | XXXXXXXXXXX | XXX@XXXXXX.com   | 106662   |
|            |                   |                                               | -2                              | 099376686                | XXXXXXX                                 | XXXXXXXX               | XXXXXXXX         | XXXXXX                 | XXXXXXXXXXX | XXXXXX@XXXXXX.co | m 106662 |
|            |                   |                                               | -2                              | 099376685                | XXXXXXX                                 | XX                     | XXXXX            | XXXXXXXX               | XXXXXXXXX   | XXXXXXX.com      | 106662   |
|            |                   |                                               | -2                              | 099376684                | XXXXXXXXX                               |                        | XXXXXXXXX        | XXXXXXX                | XXXXXXXXXX  | XXXXXXX.com      | 106662   |
|            |                   |                                               | -2                              | 099376683                | XXXXXXXXXXX                             |                        | XXXXXXXX         | XXXXXX                 | XXXXXXXXXXX | (X@XXXXXX.com    | 106662   |
|            |                   |                                               | -2                              | 099376682                | XXXXXXXX                                |                        | XXXXXXXX         | XXXXXX                 | XXXXXXXX@X  | (XXXXX.com       | 106662   |
|            |                   |                                               | -2                              | 2099376679               | XXXXXX                                  | (X                     | XXXXXX           | XXXXXXX                | XXXXXXXX@X  | (XXXXX.com       | 106662   |